# ¿Qué tengo que hacer para comenzar a ahorrar para una vivienda?

### <u>Comience a ahorrar para una vivienda con</u> <u>BankID</u>

1. Para poder abrir una cuenta HSB Bosparkontotiene que ser miembro de HSB.

Si aún no es miembro, inscríbase en *hsb.se* y pague su cuota de afiliación. A continuación, puede marcar desde la página de inicio de HSB

hsb.se/stockholm/bospar/sa-borjar-du/ hasta la página de inicio de Danske Bank, o visitar www.danskebank.se/hsb para empezar a ahorrar para una vivienda.

2. En *danskebank.se/hsb*, marque «Börja bospara» y, a continuación, marque «Bospara med BankID». Entre en el sistema con BankID.

3. Introduzca sus datos personales y proporcione su autorización para que sean procesados. A continuación, marque el botón «Nästa».

4. Deberá responder a diversas preguntas que todos los bancos tienen que hacer a sus clientes. Las preguntas guardan relación con el uso de las cuentas del banco, y los fondos y servicios. La información sobre por qué tenemos que hacer preguntas a los clientes se puede consultar aquí

### swedishbankers.se/foer-

bankkunder/penningtvaett/daerfoer-maaste-bankenstaella-fraagor/. A continuación, marque el botón «Fortsätt». Nos pondremos en contacto con usted si necesitamos obtener información adicional.

5. Confirme sus datos firmando con BankID. Ya está registrado como cliente de Danske Bank y tiene la oportunidad de continuar con nuestra banca en línea Hembanken.

6. Marque «Anslut» y «OK», y firme con BankID. Ya ha entrado en Hembanken y puede consultar las formas de ahorro que se incluyen en HSB Bospar.

7. Marque el enlace «Öppna HSB Bosparkonto» y, a continuación, el botón «Beställ». Lea detenidamente el contrato para verificar que todo su contenido es correcto.

8. Marque «Fortsätt för att godkänna» y firme con BankID. Ha abierto una cuenta HSB Bosparkonto.

Puede optar por ahorrar en una cuenta HSB Bosparkonto o HSB Fasträntekonto, o ahorrar en fondos en una cuenta. Lo mejor para cada caso depende de si se ahorra a corto o largo plazo y del riesgo que se quiere asumir.

9. Si no desea solicitar nada más, marque el botón «Logga ut». Puede realizar un depósito puntual o definir un depósito mensual desde su banco hasta la cuenta HSB Bosparkonto. Y una vez realizados estos pasos, ha comenzado a ahorrar para una vivienda.

La información sobre el funcionamiento de las cuentas de ahorro de HSB puede consultarse aquí [hsb.se/stockholm/bospar/sa-fungerar-det/].

Si desea solicitar más cuentas o fondos, marque «Startsida» en el menú superior; será redirigido hasta una descripción general. A continuación, siga las instrucciones siguientes para solicitar cuentas y fondos.

## Cómo solicitar una cuenta HSB Depå para ahorradores

10. Marque el enlace «Öppna HSB Depå för fondsparande» en la página de inicio de Hembanken.

11. Marque «Beställ». Marque el enlace «Läs mer om HSB Bospar och fondutbudet» para obtener información sobre HSB Bospar y la oferta de fondos disponibles.

12. Lea detenidamente el contrato para verificar que todo su contenido es correcto. A continuación, marque «Fortsätt för att godkänna» y firme con BankID.

13. Ya ha abierto una cuenta HSB Depå para ahorradores. Marque «Kom igång med ditt månadssparande i fonder». 14. Marque «Nytt månadssparande» y asegúrese de que HSB Depå y HSB Bosparkonto están seleccionados como cuentas. A continuación, seleccione una fecha de inicio y marque «fortsätt». Seleccione uno o más fondos que desee guardar desde la lista «HSB Bospar» marcando «lägg till». A continuación, seleccione las cantidades para cada fondo y continúe hasta el resumen. Compruebe que todo sea correcto y, a continuación, marque las casillas de verificación cuando haya revisado la información. A continuación, firme con BankID o cuadro de código.

15. Defina una transferencia automática desde su banco hasta su cuenta HSB Bosparkonto para que el dinero esté disponible en la fecha de compra de las participaciones del fondo. El dinero se retirará automáticamente de su cuenta HSB Bosparkonto en la fecha seleccionada. El ahorro en fondos en su cuenta HSB Depå ya está definido y activado. Finalice la sesión marcando «Logga ut».

### Cómo solicitar HSB Fasträntekonto

16. Deposite por lo menos 5 000 SEK en su cuenta HSB Bosparkonto.

17. Marque «Öppna HSB Fasträntekonto» y el botón «Beställ» en la página de inicio de Hembanken. Lea detenidamente el contrato para verificar que todo su contenido es correcto.

18. Marque «Fortsätt för att godkänna» y firme con BankID. Ha abierto una cuenta Fasträntekonto.

19. Transfiera al menos 5 000 SEK desde su cuenta HSB Bosparkonto hasta su cuenta HSB Fasträntekonto. Ya ha bloqueado sus ahorros durante tres años y recibirá un tipo de interés fijo durante el periodo de permanencia completo.

#### Comience a ahorrar para un menor de edad

1. Para poder abrir una cuenta HSB Bosparkonto para un menor de edad tiene que ser miembro de HSB.

Si el menor no es miembro, inscríbalo como miembro en *hsb.se* y pague su cuota de afiliación. A continuación, puede marcar desde la página de inicio de HSB *hsb.se/stockholm/bospar/sa-borjar-du/* hasta la página de inicio de Danske Bank, o visitar danskebank.se/hsb para empezar a ahorrar para una vivienda.

2. En *danskebank.se/hsb*, marque «Börja bospara» y «Bospara till minderårig».

3. A continuación, se plantearán algunas preguntas sobre el menor de edad y su(s) titular(es) de la patria potestad que todos los bancos tienen que hacer a sus clientes. Las preguntas guardan relación con el uso por parte del niño de las cuentas del banco, y los fondos y servicios. La información sobre por qué tenemos que hacer preguntas a los clientes se puede consultar aquí *swedishbankers.se/foer-*

*bankkunder/penningtvaett/daerfoer-maaste-bankenstaella-fraagor/*. A continuación, marque el botón «Fortsätt».

Las cuentas y los fondos que se van a pedir para el menor se marcan más adelante en el formulario. Puede solicitar la autorización para los titulares de la patria potestad para que tengan la oportunidad de ver la cuenta del menor de edad y la cuenta de custodia. Puede solicitar también la autorización para que cada uno de los titulares de la patria potestad pueda retirar fondos de la cuenta y comprar y vender fondos en la cuenta de custodia.

Si solicita HSB Depå för fondsparande, puede optar por ahorrar una cantidad mensual en fondos marcando «Fonder att välja» seguido por el fondo o los fondos en los que desee invertir sus ahorros. Si desea ahorrar en un HSB Fasträntekonto, debe ponerse en contacto con el Servicio de Atención al Cliente.

4. Para continuar, marque para conceder su consentimiento al tratamiento de sus datos personales e indicar que ha revisado los términos y condiciones.

5. Fotografíe o escanee el documento de identidad del titular de la patria potestad (permiso de conducir, pasaporte o DNI) y, a continuación, cárguelo. Si el menor de edad tiene dos titulares de la patria potestad, debe fotografiarse o escanearse el DNI de ambos, y cargarse en el formulario.

Puede comenzar tomando fotografías de los DNI de los titulares de la patria potestad con su teléfono móvil. A continuación, inicie sesión con su dirección de correo electrónico en su teléfono móvil y adjunte las fotos a un correo electrónico que puede enviarse a sí mismo. Inicie sesión en su cuenta de correo electrónico en su ordenador y guarde la(s) fotografía(s) en el ordenador. Continúe su solicitud en su ordenador marcando el botón «Ladda upp dokument» cerca de la parte inferior del formulario. Cargue las fotografías del DNI de todos los titulares de la patria potestad.

6. Marque el botón «Send» para enviar su solicitud y, a continuación, espere hasta que aparezca una casilla de confirmación verde para indicar que se ha recibido su solicitud.

En el plazo de unos pocos días hábiles comprobamos que la solicitud y los documentos subidos sean válidos. Si su solicitud está completa, se enviará un contrato en el plazo de cinco días hábiles. Este contrato debe ser firmado por todos los titulares de la patria potestad. Si todos los titulares de la patria potestad disponen de BankID, enviaremos un correo electrónico cuando el contrato esté preparado para la firma digital. Si uno o más titulares de la patria potestad no disponen de BankID, se enviará un contrato impreso por correo postal en su lugar. Si necesitáramos obtener alguna información adicional, nos pondremos en contacto con usted.

7. Todos los titulares de la patria potestad deben leer el contrato, comprobar que todo su contenido es correcto y, a continuación, firmarlo o aplicar la firma electrónica correspondiente. Finalmente, si ha recibido contratos físicos, debe devolverlos en el sobre de respuesta suministrado. Se enviará una confirmación en el plazo de unos días hábiles para notificar que se ha abierto la cuenta de ahorro vivienda y cualquier fondo.

8. Puede realizar un depósito puntual o definir un depósito mensual desde su banco hasta la cuenta HSB Bosparkonto del menor. Y una vez realizados estos pasos, su hijo ha comenzado a ahorrar para una vivienda.

Lea más información sobre el funcionamiento de las cuentas de ahorro de HSB (hsb.se/stockholm/bospar/sa-fungerar-det/).

### Comience a ahorrar sin BankID

1. Para poder abrir una cuenta HSB Bosparkontotiene que ser miembro de HSB.

Si aún no es miembro, inscríbase en *hsb.se* y pague su cuota de afiliación. A continuación, puede marcar desde la página de inicio de HSB *hsb.se/stockholm/bospar/sa-borjar-du/* hasta la página de inicio de Danske Bank, o visitar www.danskebank.se/hsbpara empezara ahorrarpara una vivienda.

2. En *danskebank.se/hsb*, marque «Börja bospara» y, a continuación, marque «Bospara utan BankID».

3. Deberá responder a diversas preguntas que todos los bancos tienen que hacer a sus clientes. Las preguntas guardan relación con el uso de las cuentas del banco, y los fondos y servicios. La información sobre por qué tenemos que hacer preguntas a los clientes se puede consultar aquí

swedishbankers.se/foerbankkunder/penningtvaett/daerfoer-maaste-bankenstaella-fraagor/.

Las cuentas y los fondos que desee pedir se marcan más adelante en el formulario. Si solicita HSB Depå, puede optar por ahorrar una cantidad mensual en fondos marcando «Fonder att välja för månadssparande» seguido por el fondo o los fondos en los que desee invertir sus ahorros. Si desea ahorrar en un HSB Fasträntekonto, debe ponerse en contacto con el Servicio de Atención al Cliente.

4. A continuación, marque para conceder su consentimiento al tratamiento de sus datos personales e indicar que ha revisado los términos y condiciones.

5. Fotografíe o escanee su documento de identidad (permiso de conducir, pasaporte o DNI) y, a continuación, cargue la fotografía en el formulario.

Puede comenzar tomando una fotografía de su DNI con su teléfono móvil. A continuación, inicie sesión con su dirección de correo electrónico en su teléfono móvil y adjunte las fotos a un correo electrónico que puede enviarse a sí mismo. Inicie sesión en su cuenta de correo electrónico en su ordenador y guarde la fotografía en el ordenador. A continuación, continúe su solicitud en su ordenador marcando el botón «Ladda upp dokument» cerca de la parte inferior del formulario. Cargue la fotografía.

6. Envíe su solicitud marcando el botón «Skicka».

En el plazo de unos pocos días hábiles comprobamos que la solicitud y los documentos subidos sean válidos. Si necesitáramos obtener alguna información adicional para su solicitud, nos pondremos en contacto con usted. En caso contrario, enviaremos un contrato a su dirección de empadronamiento.

Danske Bank

7. Lea el contrato para verificar que es correcto y, a continuación, firme su solicitud. A continuación, envíe el contrato de vuelta en el sobre de respuesta proporcionado. Recibirá una carta de confirmación de Danske Bank en el plazo de unos días hábiles para confirmar que se han abierto las cuentas y cualquier fondo.

8. Puede realizar un depósito puntual o definir un depósito mensual des de su banco hasta la cuenta HSB Bosparkonto. Y una vez realizados estos pasos, ha comenzado a ahorrar para una vivienda.

La información sobre el funcionamiento de las cuentas de ahorro de HSB puede consultarse aquí (*hsb.se/stockholm/bospar/sa-fungerar-det/*).